## **EZ-NET Appeal Inquiry Guide**

1. Appeals are found in the same search area as authorizations. Click on the Main Menu tab to show the drop-down menus for authorization, claim, and EOB history searches. Under the **Auth/Referrals** drop-down menu, select **Inquiry**.

| Humboldt IPA Dash     | board Main Menu Settings Logout Welcome AOSSELLO 🌣           |
|-----------------------|--------------------------------------------------------------|
| Providers 🗸 Members 🗸 | Auth/Referrals A Claims V References V Favorites V General V |
|                       | Inquiry                                                      |
|                       | Auth Submission                                              |
|                       | Referral Submission                                          |

2. First select the member's health plan using the Company ID drop-down. **DO NOT** leave this as All Companies as this will omit results. CaliforniaCare is Anthem Blue Cross.

| Company ID:   | CALC - CALIFORNIACARE F                                                                                         |
|---------------|----------------------------------------------------------------------------------------------------|
| Master Record | CALC - CALIFORNIACARE HEALTH PLANS<br>BLAKE - BLUE LAKE RANCHERIA MEDICAL PLAN<br>HBS - CALPERS BLUE SHIELD HMO |

3. If you know the appeal reference or tracking number you may enter that in the field under Company ID, then search. If you do not know this number, see step 4.

|                      | ENTER YOUR SEARCH CF       | RITERIA BELOW    | ANY COMBINATION MAY BE SELECTED                                                 |
|----------------------|----------------------------|------------------|---------------------------------------------------------------------------------|
| Company ID:          | HBS - CALPERS BLUE SHIEL 👻 | Step 1           | Request Type: <ul> <li>Authorization</li> <li>Referral</li> <li>Both</li> </ul> |
| Auth/Referral #:     | 20240613123456700001       | Step 2           | Member ID:                                                                      |
| Requested Date Fro   | 🗸 то:                      | ~                | Status: NONE SELECTED 🗸                                                         |
| Auth Action Date Fro | то:                        | ~                | Performing Provider Q                                                           |
| Auth Exp Date From   | <b>v</b> To:               | ~                | Referring Provider II                                                           |
| HP Authorization #:  |                            |                  | Auth Priority Status:                                                           |
|                      | Sten                       | 3                | Sort By: AUTH #                                                                 |
|                      |                            | ch C <u>l</u> ea | r <u>V</u> iew Report                                                           |

4. If you do not know the appeal tracking number, click the magnifying glass next to the **empty** Member ID field.

| ENTER YOUR SEARCH CRITERIA BELOW. ANY COMBINATION MAY BE SELECTED |                            |               |                                       |  |  |  |  |
|-------------------------------------------------------------------|----------------------------|---------------|---------------------------------------|--|--|--|--|
| Company ID:                                                       | HBS - CALPERS BLUE SHIEL 🖌 | Request Type: | Authorization      Referral      Both |  |  |  |  |
| Auth/Referral #:                                                  |                            | Member ID:    | Q                                     |  |  |  |  |

Enter the member's date of birth, and the first 3 letters of their last name, then search.

| Member Search             |                     |                  |            |                 |              |                       |            |                 |               |
|---------------------------|---------------------|------------------|------------|-----------------|--------------|-----------------------|------------|-----------------|---------------|
| <u>S</u> earch Clea       | Enter first 3 lette | rs of last       | No of R    | lecords: 1      |              |                       |            | <u>O</u> k (    | <u>Cancel</u> |
| Last <u>N</u> ame:        | PAT                 | <u>F</u> irst Na | ame:       |                 |              | Date Of <u>B</u> irth | : 1/1/196  | 0 ~             |               |
| S <u>u</u> bscriber SSN:  |                     | <u>P</u> atient  | ID:        |                 |              | Subscriber <u>M</u>   | IBI:       |                 |               |
| PCP <u>I</u> D:           | Q                   | M <u>e</u> mbe   | er ID:     | 123456789       | 1            | <u>A</u> ddress 1:    |            |                 |               |
| <u>G</u> ender:           | SELECT V            | Add <u>r</u> es  | s 2:       |                 |              | Cit <u>y</u> :        |            |                 |               |
| State/Region:             | <b>Q</b>            | <u>Z</u> ip:     |            |                 |              |                       |            |                 |               |
| <u>H</u> ealthplan:       | SELECT A VALUE      |                  |            |                 |              |                       |            |                 |               |
| Member ID(rt-clk for det) | Member Name         | Gender           | Birth Date | Healthplan      | Company Name | Last Name             | First Name | Address 1       | Addres        |
| 1234567891                | PATIENT, TEST       | EEMALE           | 1/1/1960   | CALPERS BLUE SH | HBS          | PATIENT               | TEST       | 1234 MAIN STREE | -             |

Double click the result showing the member's information to return to the auth search page. Now the member ID will be filled in. Click Search.

| Company ID:          | IBS - CALPERS BLUE SHIEL 👻 | Request Type:         | Authorization Referral Bot     Step 2 |
|----------------------|----------------------------|-----------------------|---------------------------------------|
| Auth/Referral #:     |                            | Member ID:            | 12345( Q PATIENT, TEST                |
| Requested Date Fro   | ✓ To: ✓                    | Status:               | NONE SELECTED                         |
| Auth Action Date Fro | ▼ To: ▼                    | Performing Provider   | Q                                     |
| Auth Exp Date From   | ✓ To: ✓                    | Referring Provider II | Q                                     |
| HP Authorization #:  |                            | Auth Priority Status: | Q                                     |
| _                    |                            | Sort By:              | AUTH # 🗸                              |

- 5. Look for entries with the **HP Auth Number** listed as **ZC**. This code denotes the entry as an appeal rather than an authorization request. Click on the **Auth/Referral Number** in the first column to see more details.
- 6. To make sure this appeal is the one you are looking for, click on the low near the top right corner of the page. This will bring up the notes for the appeal. Double click on the note with the subject **APPEAL DETAILS** to see the claim number, date of service, and billed amount.

| Home >> Main Me | Click Here for                                                               |                                          |                         |         |  |
|-----------------|------------------------------------------------------------------------------|------------------------------------------|-------------------------|---------|--|
| Authorizatio    | n Details                                                                    | appeal details                           | D 🕄                     | ?       |  |
|                 | Authorization I                                                              | nformation                               |                         |         |  |
| Authorization   | Notes for Authorization # 20240614700375100002                               |                                          | ×                       |         |  |
| Status:         | <u>A</u> dd <u>E</u> dit                                                     | <u>V</u> iew De <u>l</u> ete             |                         | Close   |  |
| Processed By:   | Subject                                                                      | Created By                               | Created Date            | Last Ch |  |
| Place Of Servie | APPEAL DETAILS                                                               | 3751                                     | 6/14/2024 1:59:09<br>PM | 3751    |  |
| LOS:            | Double click to open a note. We are<br>is added, please do not use this wing | NOT notified if a r<br>dow to contact us | note                    |         |  |
| Priority Status |                                                                              |                                          |                         |         |  |
| HP Authorizati  |                                                                              |                                          |                         |         |  |
| Request Categ   |                                                                              |                                          |                         |         |  |
| Service Type:   |                                                                              |                                          |                         |         |  |
| Decision Date:  |                                                                              |                                          |                         | •       |  |